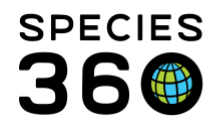

Global information serving conservation.

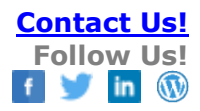

## **Adding Local Institutions and Contacts**

## Contact Species360 Support

You can add locally used institutions and contacts in ZIMS. Sending samples to an external laboratory that is not currently recorded in the ZIMS global institution list is an example of why you would want to add a local Institution. Using a Pathologist who is not a member of your institution's staff is an example of why you would want to add a local Contact.

It is advised that you first search the global Institution List to be sure the institution you are looking for isn't already added. To search the list, open the Institution Search module and use the left hand search box. Enter as many filters as possible to restrict the results list. Below we searched for all active Laboratories in the United Kingdom.

| () Institution Search         |                                        |             |                |                           | Help Menu 🖲   | - 0 <b>- X</b>   |
|-------------------------------|----------------------------------------|-------------|----------------|---------------------------|---------------|------------------|
| Global Institutions           | Your Local Institutions                | 🔎 🔶 Add New | My Institution |                           |               |                  |
| <u>«</u>                      | Institution Statistics Institution Sea | rch Results | _              |                           |               |                  |
| Institution Search            | Institution Name                       | Mnemonic    | Country        | State/Province            | Species360 Me | ZIMS Institution |
|                               | Animal Genetics                        | ANGEN UK    | United Kingdom | Cornwall                  | ×             | ×                |
| All Institutions              | Animal Health and Plant Agency         | APHA        | United Kingdom | Surrey                    | ×             | ×                |
| My Institutions               | Animal Health Trust Diagnostic Lab     | AHT LAB     | United Kingdom | Suffolk                   | ×             | ×                |
| Name / Mnemonic / Synonym     | Biobest                                | BIOBEST     | United Kingdom | Midlothian                | ×             | ×                |
|                               | Charles River UK Ltd                   | CR UK LTD   | United Kingdom | Kent                      | ×             | ×                |
| Category                      | Chester Zoo Endocrine lab              | CZENDOLAB   | United Kingdom | Cheshire West and Chester | ×             | ×                |
| Other 👻                       | Eurofins UK                            | EUROFINS    | United Kingdom |                           | ×             | ×                |
| Туре                          | Intl Zoo Veterinary Group              | IZVG        | United Kingdom | York                      | ×             | ×                |
| Laboratory 👻                  | MDS                                    | MDSWNSCMB   | United Kingdom | North Somerset            | ×             | ×                |
| Country                       | Pinmoore Animal Laboratory Service     | s PALS      | United Kingdom | Cheshire West and Chester | ×             | ×                |
| United Kingdom 👻              | Royal Veterinary College Hatfield      | RVC HATF    | United Kingdom | Hertfordshire             | ×             | ×                |
| State/Province                | University of Surrey Veterinary Path   | . USVETPATH | United Kingdom | Surrey                    | ×             | ×                |
| Please Select                 |                                        |             |                |                           |               |                  |
| Englige 260 Institution Code  |                                        |             |                |                           |               |                  |
| Species 300 Institution Code  |                                        |             |                |                           |               |                  |
|                               |                                        |             |                |                           |               |                  |
| Show Only Species360          |                                        |             |                |                           |               |                  |
| Members                       |                                        |             |                |                           |               |                  |
| Show Only ZIMS Institutions   |                                        |             |                |                           |               |                  |
| Include Obsolete Institutions |                                        |             |                |                           |               |                  |
| Show                          |                                        |             |                |                           |               |                  |
| All Institutions              |                                        |             |                |                           |               |                  |
|                               |                                        |             |                |                           |               |                  |
| Extinct Institutions Only     |                                        |             |                |                           |               |                  |
| Active Institutions Only      |                                        |             |                |                           |               |                  |
|                               |                                        |             |                |                           |               |                  |
| 🐉 Reset 🛛 🔍 Search            |                                        |             |                |                           |               |                  |

The Laboratory we want to add was not found so we will add a local Institution. Select the Add New button.

It is the mission of Species360 to facilitate international collaboration in the collection and sharing of information on animals and their environments for zoos, aquariums and related organizations.

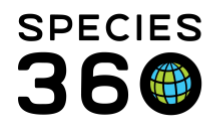

Global information serving conservation.

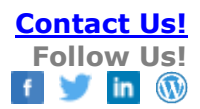

| Add New Institution |                          |
|---------------------|--------------------------|
| Institution Name *  | Institution Category * 2 |
| My New Lab          | Other 🗸                  |
| Country * 3         | Institution Type *       |
| United Kingdom 👻    | Laboratory 🗸             |
| State/Province      | City                     |
| Buckinghamshire 👻   | Marlow                   |
|                     |                          |
|                     |                          |
|                     |                          |

When you select to Save you will be asked if you want to go to detail. Select Yes to add more information. You can add additional information such as Address, Phone and Fax Numbers and Website by selecting Actions > Edit Communication Details.

| In | stitution Statistics I Institution Search Results 🛞 My No                                                                                                    | ew Lab 🙁                                                                                                    |                               |
|----|----------------------------------------------------------------------------------------------------|----------------------------------------------------------------------------------------------------|-------------------------------|
| De | etails                                                                                                    |                                                                                                    |                               |
| Ę. | Expand all 📋 Collapse all                                                                                                    |                                                                                                    |                               |
|    |                                                                                                    |                                                                                                    |                               |
| 11 |                                                                                                    |                                                                                                    | Synonyms                      |
| 4  |                                                                                                    | Acti                                                                                                    | ons   Click here for de       |
|    | Institution Details                                                                                                    | N E                                                                                                    | dit Details                   |
|    | Name / Mnemonic My New Lab /                                                                                                    | N E                                                                                                    | dit Communication Details     |
|    | Visible to all Species360 X                                                                                                    | <b>X</b> M                                                                                                    | ark This Institution Obsolete |
|    | Species360 Membership                                                                                                    |                                                                                                    |                               |
|    | Institution Category Other                                                                                                    |                                                                                                    |                               |
|    | Institution Type Laboratory                                                                                                    |                                                                                                    |                               |
|    | Communication Details          Address       ~         Address       ~         ~       ~         City       Marlow         State       Buckinghamshire         Country       ~         Phone       ~         Fax       ~         Email       ≃         Website       ≃ | Geographical Location          Continent       Europe         Country       United Kingdom         State       Buckinghamshire         Latitude       0.00000000         Longitude       0.00000000 |                               |

It is the mission of Species360 to facilitate international collaboration in the collection and sharing of information on animals and their environments for zoos, aquariums and related organizations.

www.Species360.org – Global Information Serving Conservation

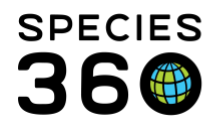

You can also add a local Contact for this new Institution. Go to Contacts grid > Actions > Add New Contact.

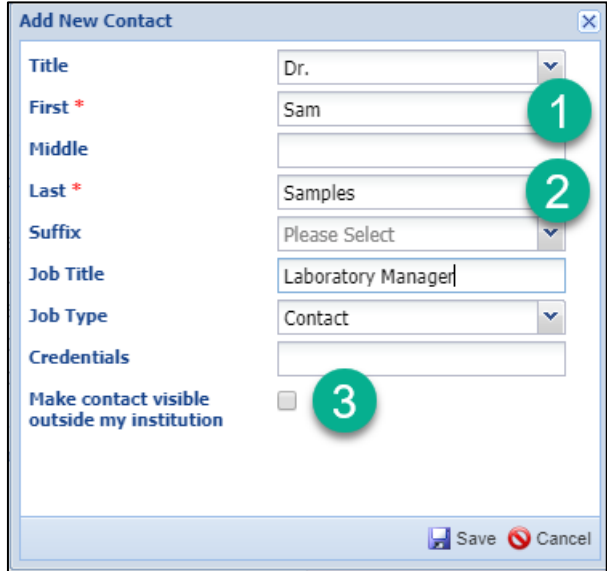

1 and 2. The only required fields are First and Last Name 3. Checking this box will let others outside your institution see the Contact

Another way to add a Contact is from the My Institution module. Select the Contact Directory tab.

| 100 | ))<br>II | nstitu                                                                                            | rtion Search        |                   |                          |                            |   |        |            |             |
|-----|----------|---------------------------------------------------------------------------------------------------|---------------------|-------------------|--------------------------|----------------------------|---|--------|------------|-------------|
| (   | Glob     | al In                                                                                             | stitutions          |                   | P Your Local             | Institutions               |   | 🔎 🔶 Ad | d New 💮 My | Institution |
|     | >>       | Ins<br>De                                                                                         | titution Statistics | My Inst           | itution 🖲                |                            |   |        |            |             |
|     |          | 🔄 Expand all 📋 Collapse all 🛛 🙀 Animal Statistics 🛛 😫 Contact Directory 🏹 Measurement Preferences |                     |                   |                          |                            |   |        |            |             |
|     |          |                                                                                                   | Unconfirmed         | clinic<br>intern  | / Student                | clinicintern,<br>MedIntern | ~ | ×      | Offline    |             |
|     |          |                                                                                                   | Confirmed           | Dindy<br>McDaniel | /<br>Zookeeper/Aquarist  | Keeper                     | 8 | ×      | Offline    |             |
|     |          |                                                                                                   | Confirmed           | Edu Cation        | Educator /<br>Zookeeper/ | Read Only                  | ~ | ×      | Offline    |             |

Under Actions select Add New Contact.

It is the mission of Species360 to facilitate international collaboration in the collection and sharing of information on animals and their environments for zoos, aquariums and related organizations.

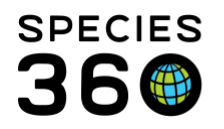

Global information serving conservation.

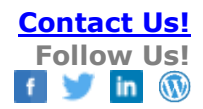

| ·                        |                 |
|--------------------------|-----------------|
| Details Contact Director | ry 🗵            |
| 🔊 Actions 🗸              |                 |
| C + Add New Contact      | Full N          |
| A View/Edit Communicati  | t ot            |
| My Contacts              | 3               |
| Add New Contact          | ×               |
| Title                    | Please Select 💌 |
| First *                  | Peter           |
| Middle                   |                 |
| Last *                   | Parker          |
| Suffix                   | Please Select 💌 |
| Institution Name *       | My New Lab 🗙    |
| JOD LITTE                | Pathologist     |
| Јор Туре                 | Veterinarian 💌  |
| Credentials              |                 |
|                          |                 |

The screen is the same as adding a Contact when the Institution is in focus (Institution record is open) as we did previously except for the addition of the Institution Name field which is mandatory.

When searching for either local Institutions or Contacts remember to check My Institutions or My Contacts to shorten the results list.

| Institution Search        |   |     |                                      |                        | Details Cont           | act Directo | ry 🗵     |    |
|---------------------------|---|-----|--------------------------------------|------------------------|------------------------|-------------|----------|----|
| Global Institutions       |   | P   | Your Local Institutions              | P 🔶 Add                | 🔊 Actions 🗸            |             |          |    |
|                           | ~ | Ins | titution Statistics My Institution 🙁 | Institution Search Res | Contact Search         |             | ×        | Fu |
| Institution Search        |   |     | Institution Name                     | Mnemonic               | All Contacts           | Ap Reset    | Search 🔍 |    |
| All Institutions          |   | G   | My New Lab                           |                        | Species360<br>Contacts | 0           | 2        |    |
| My Institutions           |   |     |                                      |                        | My Contacts            | ۲           | Q.       |    |
| Name / Mnemonic / Synonym | _ |     |                                      |                        | First Name:            |             |          |    |
| my new lab                |   |     |                                      |                        | Last Name              |             |          |    |
| Category                  | _ |     |                                      |                        | Parker                 |             |          |    |
| Please Select             | ~ |     |                                      |                        | Job Type:              |             |          |    |

It is the mission of Species360 to facilitate international collaboration in the collection and sharing of information on animals and their environments for zoos, aquariums and related organizations.

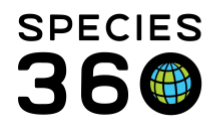

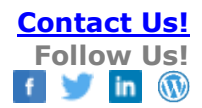

Revised 5 July 2019

It is the mission of Species360 to facilitate international collaboration in the collection and sharing of information on animals and their environments for zoos, aquariums and related organizations.